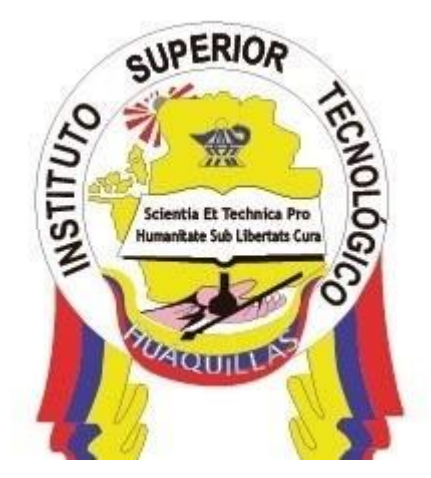

# INSTITUTO SUPERIOR TECNOLÓGICO "HUAQUILLAS"

**Google Sites** 

Manual Técnico

Tecnología

Tecnología Superior en Redes y Telecomunicaciones

# Autor(a):

Leonardo David Estrella Ríos

Huaquillas – Ecuador

2020

# Índice de Contenido

| Índice de Contenido 2 |          |                                           |  |  |
|-----------------------|----------|-------------------------------------------|--|--|
| Índice de Figuras 5   |          |                                           |  |  |
| 1.                    | Introdu  | ıcción7                                   |  |  |
| 2.                    | Objetiv  | vos 8                                     |  |  |
| 2                     | 2.1.     | Objetivo general                          |  |  |
| 2                     | 2.2.     | Objetivos específicos                     |  |  |
| 3.                    | Conten   | ido técnico 9                             |  |  |
| 3                     | 8.1.     | ¿Qué es Google Sites?9                    |  |  |
| 3                     | 8.2.     | Nuestro primer sitio9                     |  |  |
| 3                     | 8.2.1.   | Requisitos9                               |  |  |
| 3                     | 8.2.1.1. | Requisitos del sistema9                   |  |  |
| 3                     | 8.2.1.2. | Requisitos del usuario9                   |  |  |
| 3                     | 8.2.2.   | Acceder a Google Sites 10                 |  |  |
| 3                     | 8.2.3.   | Crear mi primer sitio 11                  |  |  |
| 3                     | 8.2.4.   | Herramientas de diseño de Google Sites 11 |  |  |
| 3                     | 8.2.5.   | Añadir logotipo del sitio 12              |  |  |
| 3                     | 8.2.6.   | Configurar cabecera (banner)del sitio 12  |  |  |
| 3                     | 8.2.7.   | Editar el título 13                       |  |  |
| 3                     | 8.2.8.   | Opciones de previsualización 13           |  |  |
| 3                     | 8.3.     | Gestión de nuestro sitio 14               |  |  |

| 3.3.1.     | Agregar páginas                                        | 14 |
|------------|--------------------------------------------------------|----|
| 3.3.2.     | Ordenar páginas                                        | 15 |
| 3.3.3.     | Establecer página como principal y búsqueda de páginas | 15 |
| 3.3.4.     | Modificar nombre de la página                          | 16 |
| 3.3.5.     | Añadir una subpágina                                   | 16 |
| 3.3.6.     | Eliminar y duplicar páginas                            | 17 |
| 3.3.7.     | Quitar o restablecer páginas del Menú Principal        | 18 |
| 3.3.8.     | Reestablecer configuración                             | 18 |
| 3.4.       | Edición de elementos del sitio                         | 19 |
| 3.4.1.     | Edición de texto                                       | 19 |
| 3.4.1.1.   | Insertar texto                                         | 19 |
| 3.4.1.2.   | Configurar texto en forma horizontal y vertical        | 20 |
| 3.4.1.2.1. | Configurar texto horizontal                            | 20 |
| 3.4.1.2.2. | Configurar texto vertical                              | 21 |
| 3.4.1.2.3. | Configurar texto llamativo                             | 21 |
| 3.4.1.3.   | Texto personalizado y texto con imagen de fondo        | 22 |
| 3.4.2.     | Gestión de imágenes                                    | 23 |
| 3.4.2.1.   | Insertar imagen                                        | 23 |
| 3.4.2.2.   | Configurar imágenes                                    | 23 |
| 3.4.3.     | Hipervínculos                                          | 24 |
| 3.4.3.1.   | Insertar hipervínculos entre secciones                 | 24 |

| 5. | Refere   | ncias                                         | 31 |
|----|----------|-----------------------------------------------|----|
| 4. | Respo    | nsables                                       | 29 |
|    | 3.4.5.   | Insertar mapa                                 | 27 |
|    | 3.4.4.2. | Insertar vídeos                               | 27 |
|    | 3.4.4.1. | Insertar audio                                | 26 |
|    | 3.4.4.   | Gestionar audiovisuales                       | 26 |
|    | 3.4.3.3. | Modificar / Quitar hipervínculo               | 25 |
|    | 3.4.3.2. | Insertar hipervínculos hacia un sitio externo | 25 |

# Índice de Figuras

| Figura 1. Iniciar sesión 1                                 | 0 |
|------------------------------------------------------------|---|
| Figura 2. Navegar por Google Sites 1                       | 0 |
| Figura 3. Ventana Principal de Google Sites 1              | 1 |
| Figura 4. Panel de herramientas – Google Sites 1           | 1 |
| Figura 5. Configurar Encabezado 1                          | 2 |
| Figura 6. Configurar cabecera (banner) 1                   | 2 |
| Figura 7. Edición de título 1                              | 3 |
| Figura 8. Formas de visualización 1                        | 3 |
| Figura 9. Pasos para agregar nuevas páginas 1              | 4 |
| Figura 10. Organizar las páginas del sitio 1               | 5 |
| Figura 11. Establecer página principal 1                   | 5 |
| Figura 12. Modificar nombre de una página 1                | 6 |
| Figura 13. Agregar una subpágina 1                         | 6 |
| Figura 14. Duplicar páginas 1                              | 7 |
| Figura 15. Restablecer páginas 1                           | 8 |
| Figura 16. Deshacer y rehacer modificaciones del sitio1    | 9 |
| Figura 17. Insertar Texto al sitio1                        | 9 |
| Figura 18. Vista de texto en filas y columnas 2            | 0 |
| Figura 19. Configuración del texto horizontal 2            | 0 |
| Figura 20. Configuración de texto vertical o en columnas 2 | 1 |

| Figura 21. Configuración de un texto que sobre sale     | 21 |
|---------------------------------------------------------|----|
| Figura 22. Personalización de textos                    | 22 |
| Figura 23. Inserción de imágenes                        | 23 |
| Figura 24. Configuración de imágenes                    | 23 |
| Figura 25. Inserción de secciones o sitios externos     | 24 |
| Figura 26. Inserción de hipervínculos a sitios externos | 25 |
| Figura 27. Modificación de hipervínculo                 | 25 |
| Figura 28. Pasos para insertar audio                    | 26 |
| Figura 29. Pasos para insertar vídeos                   | 27 |
| Figura 30. Pasos para insertar Google Maps              | 27 |

# 1. Introducción.

"La plataforma de Gmail apareció hace tan solo trece años y, hoy día, Google es una empresa multinacional especializada en utilidades para Internet, software, dispositivos móviles y otras tecnologías" (López, 2012)

Su gran capacidad de dar respuesta a las necesidades que van surgiendo y su constante innovación tecnológica han facilitado un gran abanico de recursos metodológicos, de "artefactos digitales" para la educación: un producto generado por medio de dispositivos electrónicos dentro del nuevo marco de un proyecto de aprendizaje, ya sea por los estudiantes o por el docente, como resultado de un proceso de tratamiento de la información para la construcción de conocimientos. Es decir, es el resultado de una actividad de aprendizaje y para su producción es necesario el uso de alguna herramienta de base tecnológica (Trujillo, 2014).

Estas nuevas tecnologías han permitido avanzar a pasos agigantados sobre distintas áreas del conocimiento, por ello surge la necesidad imprescindible de preparación por parte de los profesionales sobre herramientas digitales.

Es por ello que existe la necesidad de implementar herramientas digitales que se encuentra en línea y son de acceso gratuito, además están encaminadas a la resolución de problemas reales que se presentan de forma cotidiana en nuestra sociedad moderna.

Es así que surge la necesidad de elaborar el presente manual, mismo que está enfocado en el desarrollo de un sitio web implementando herramientas de Google Sites. El presente documento es una guía de apoyo en el desarrollo de las actividades académicas, de igual forma será útil como herramienta de aprendizaje autónomo.

# 2. Objetivos

#### 2.1. Objetivo general

Desarrollar competencias necesarias en el uso de herramientas de Google y Office 365 mediante la resolución de configuraciones que agiliten el desenvolvimiento de los contenidos de la asignatura de Ofimática para fortalecer el proceso de enseñanza aprendizaje.

#### 2.2. Objetivos específicos

- Implementar un sitio web mediante herramientas de Google Sites.
- Gestionar páginas y de más recursos multimedia de Google Sites para mejorar el diseño de un sitio web.
- Integrar varias aplicaciones de Google dentro del sitio web diseñado.

# 3. Contenido técnico.

#### 3.1. ¿Qué es Google Sites?

Google Sites es una de las herramientas digitales que ofrece la empresa Google, en la que se puede acceder en línea. Esta herramienta es gratuita y nos permite la creación y gestión de sitios web. Su implementación no requiere de avanzados conocimientos informáticos, además permite tener varios colaboradores diseñando un único proyecto.

Así mismo permite implementar gran cantidad de contenidos en diversos formatos. De esta forma se posibilita crear un sitio web a medida, compartiendo información relevante a la actividad desea. Una vez diseñado un sitio es sencillo compartir información por diversos medios, tanto dentro de una intranet como por la web a todo el mundo.

#### 3.2. Nuestro primer sitio

#### 3.2.1. Requisitos

#### 3.2.1.1. Requisitos del sistema

- Navegadores: Google Chrome, Mozilla Firefox, Microsoft Edge, Safari
- Sistemas Operativos para ordenadores: Windows, Linux, Mac
- Sistemas operativos para dispositivo móviles: Android, iOS 11

#### 3.2.1.2. Requisitos del usuario

- Tener una cuenta en Gmail.
- Conocimientos básicos de computación

#### 3.2.2. Acceder a Google Sites

- Sobre la barra de dirección del navegador escribir la dirección: https://sites.google.com/
- también acceder a la dirección https://www.google.com/ y seguir los siguientes pasos:

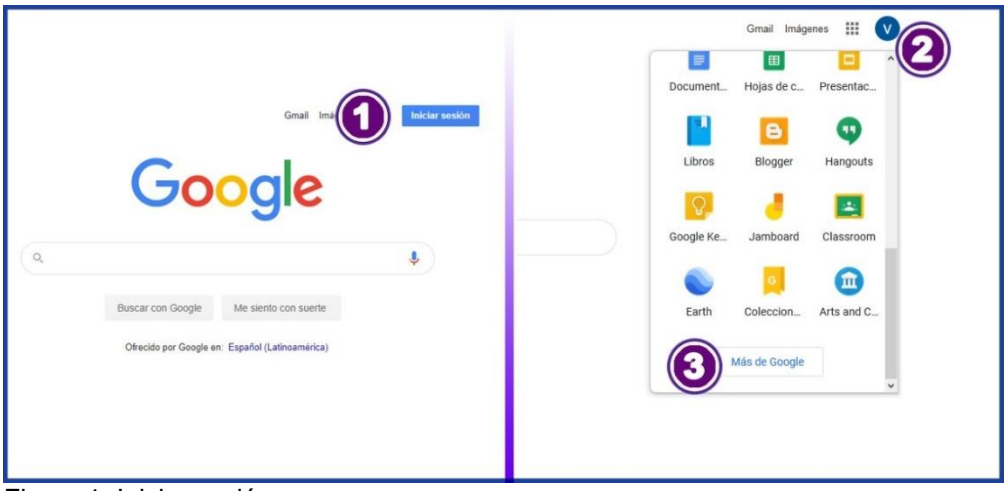

Figura 1. Iniciar sesión Elaborado por: Lic. Leonardo Estrella Ríos

(1) Elegir *Iniciar sesión*, escribir su dirección de correo electrónico y contraseña. Confirmar los datos y presionar sobre siguiente.

- (2) Elegir Google App (sobre el recuadro de puntos).
- (3) Más aplicaciones de Google
- (4) Sobre todos los productos elegir el icono de Google Sites
- (5) Observar la ventana principal de Google Sites

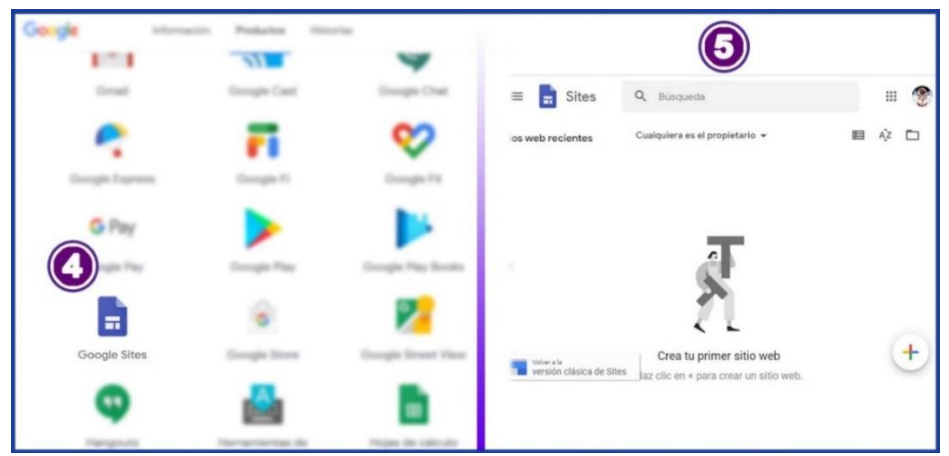

Figura 2. Navegar por Google Sites Elaborado por: Lic. Leonardo Estrella Ríos

#### 3.2.3. Crear mi primer sitio

| Google X  | 🕲 Nuestros productos - Geogle 🗙 🖬 Geogle Sites | Coope X                                 |
|-----------|------------------------------------------------|-----------------------------------------|
| ⊖ → ୯ û   | 0 https://sites.google.com/new                 |                                         |
| ≡ 📑 Sites | Q, Búsqueda<br>Crear un sitio web              | Contra et nombre det sito wei<br>Título |
|           |                                                | de la págin                             |
|           | En blanco Curriculum Restaura                  | a                                       |
|           | Sitios web recientes                           |                                         |

Figura 3. Ventana Principal de Google Sites Elaborado por: Lic. Leonardo Estrella Ríos

- (1) Crear sitio en blanco signo más
- (2) Escriba el Nombre del archivo (para ubicarlo en Google Driver)
- (3) Escriba nombre del sitio web (Se mostrará a los visitantes como dirección del web)
- (4) Escriba el título de la página (como parte del contenido)

#### 3.2.4. Herramientas de diseño de Google Sites

| Nextro Stile<br>Vertro Stile<br>Título de la página | <ul> <li>i Publicar</li> <li>Insertar Páginas Temas</li> <li>Sencillo</li> <li>Aristóteles</li> <li>Estilo de fuente</li> <li>Estilo de fuenta</li> <li>Diplomático</li> </ul> |
|-----------------------------------------------------|----------------------------------------------------------------------------------------------------|
|-----------------------------------------------------|----------------------------------------------------------------------------------------------------|

Figura 4. Panel de herramientas – Google Sites Elaborado por: Lic. Leonardo Estrella Ríos

- (1) Estando sobre la ventana principal. Para cambiar el diseño, elegir *Temas*
- (2) Elegir un estilo

- (3) Es posible cambiar el color
- (4) Cambiar el estilo de fuente

#### 3.2.5. Añadir logotipo del sitio

| Nombre de Nuestro Sitio     Se han guardade | Configuración<br>Los cambios de los ajustes de imágenes de marca se guardan automáticamente y se aplicarán i<br>Configuración Logotipo                                                                                                    |
|---------------------------------------------|----------------------------------------------------------------------------------------------------|
| NUESTRO SITIO                               | Imágenes de marca       Sube o seleccionar         Imágenes de marca       Subir         Imágenes de marca       Subir |
| Subir<br>Seleccionar imagen                 | Logotipo Sube o selecciona una imagen de logotipo para añadirla a Ia barra de navegación general. Más información                                                                                                    |

Figura 5. Configurar Encabezado Elaborado por: Lic. Leonardo Estrella Ríos

- (1) Estando sobre la ventana principal. Añadir logotipo
- (2) Luego en configuraciones elegir imágenes de marca
- (3) Elegir el botón Subir para agregar una imagen desde el ordenador
- (4) Elegir el botón Seleccionar para agregar una imagen desde la web o Google Driver
- (5) Una vez elegido tomará esta apariencia.

#### 3.2.6. Configurar cabecera (banner)del sitio

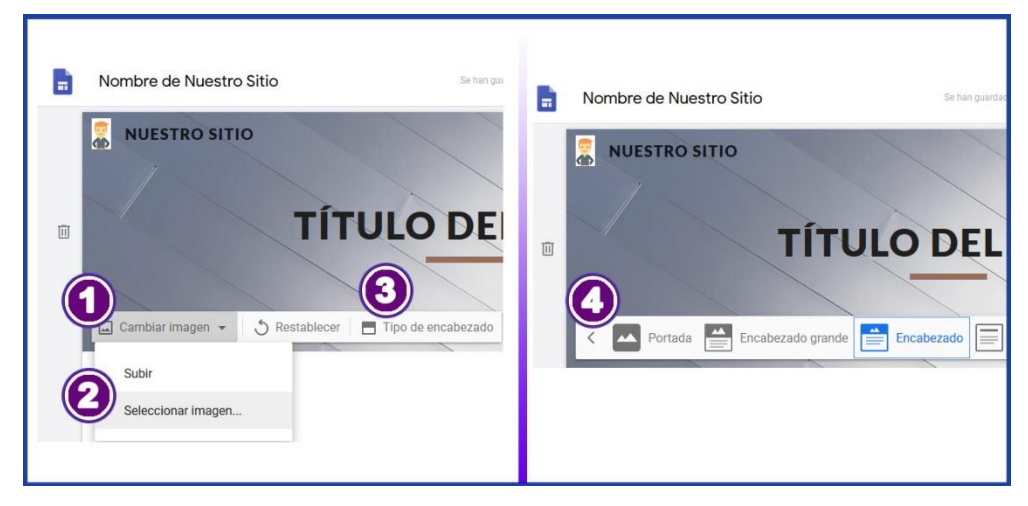

Figura 6. Configurar cabecera (banner) Elaborado por: Lic. Leonardo Estrella Ríos

- (1) Estando sobre la ventana principal. Elegir Cambiar imagen.
- (2) Elegir entre subir imagen desde el ordenador, Google Driver o desde la web.
- (3) También es posible elegir la forma de visualizar el encabezado
- (4) Puede elegir entre varias opciones o solo elegir el texto plano.

#### 3.2.7. Editar el título

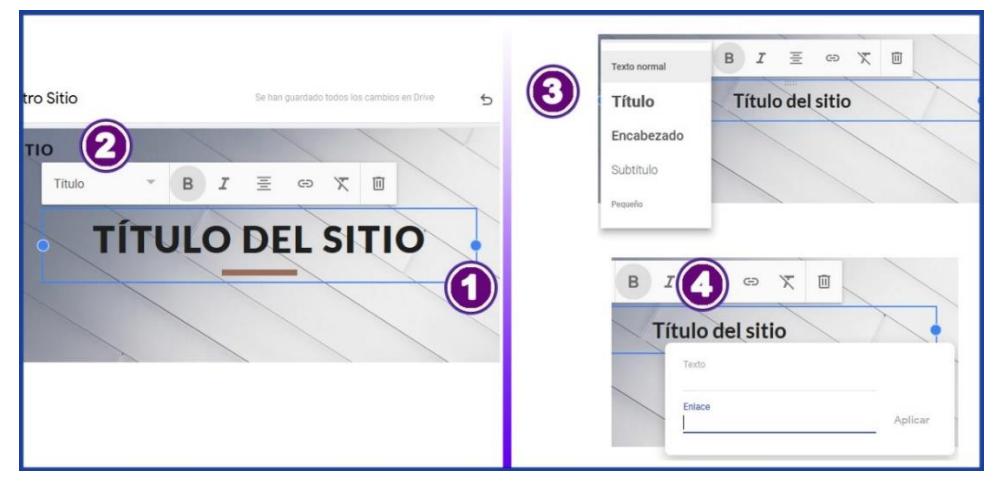

Figura 7. Edición de título Elaborado por: Lic. Leonardo Estrella Ríos

- (1) Estando sobre la ventana principal. Dar clic sobre el texto del título
- (2) Elegir el tipo de formato de texto que se mostrará
- (3) Elegir el formato entre texto normal, encabezado, subtítulo, pequeño
- (4) También es posible dar formato como negrita, cursiva, alineación del texto, numeración, viñetas, insertar un enlace o eliminar el texto.

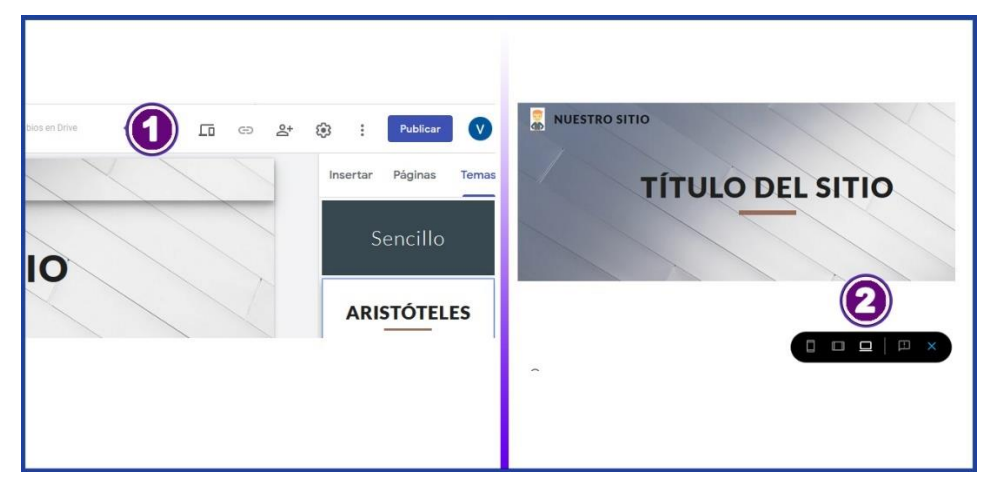

#### 3.2.8. Opciones de previsualización

Figura 8. Formas de visualización Elaborado por: Lic. Leonardo Estrella Ríos

- (1) Estando sobre la ventana principal. Elegir Vista Previa.
- (2) Elegir entre vistas de *Teléfono*, *Tablet, Pantalla Grande.* Sobre la *X* salir de la vista previa.

#### 3.3. Gestión de nuestro sitio

Para facilitar la gestión del sitio Google Sites permite dividir en secciones las páginas en la que además se puede insertar texto, enlaces, imágenes, mapas, y demás elementos de Google Docs.

Tener esta distribución de páginas permite agregar, modificar, mover secciones, cambiar el tamaño de sus elementos y sus posiciones entre otras configuraciones importantes para la gestión del sitio.

Por lo tanto, una vez forjada una idea para tener un sitio web, se debe establecer el comportamiento del sitio y los recursos que vamos a implementar.

#### 3.3.1. Agregar páginas

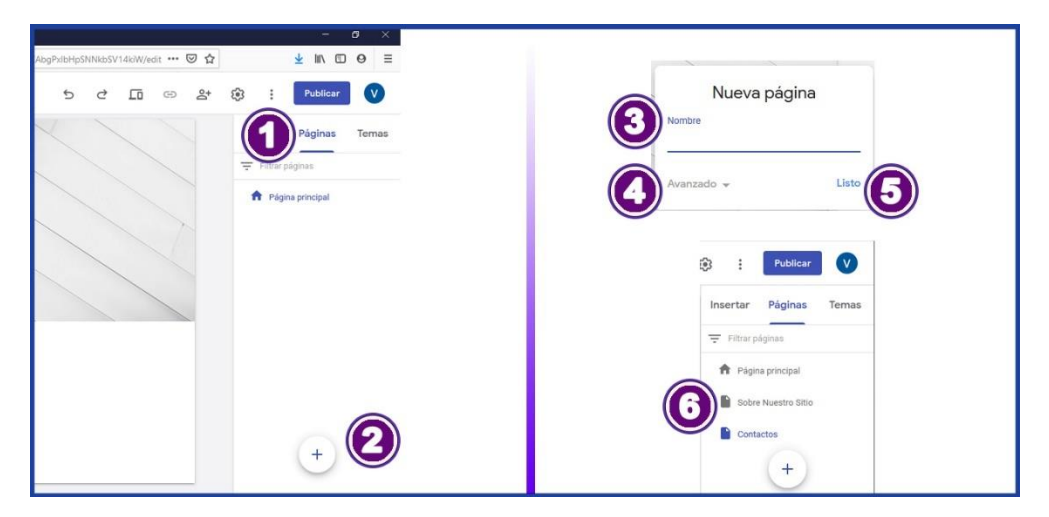

Para agregar más páginas seguir los siguientes pasos:

Figura 9. Pasos para agregar nuevas páginas Elaborado por: Lic. Leonardo Estrella Ríos

- (1) Estando sobre la ventana principal. Elegir Página.
- (2) Elegir sobre el signo más, para agregar una nueva página
- (3) Escribir el nombre para página nueva.
- (4) Sobre avanzado puede adjuntar un enlace de una página prediseñada

- (5) Elegir Listo para aceptar las configuraciones
- (6) Una vez agregadas varias páginas se muestran sobre esta sección.

#### 3.3.2. Ordenar páginas

Una vez creadas las páginas es posible organizarlas.

|                                                                                                    | and the second second se |
|----------------------------------------------------------------------------------------------------|----------------------------------------------------------------------------------------------------|
| VzKDn/edit ••• ♥ ✿                                                                                                    | ≡                                                                                                    |
| ፲                                                                                                    |                                                                                                    |
| Contactos<br>Insertar Páginas Temas<br>Filtrar páginas<br>Página principal<br>O O noductos importantes<br>Sobre Nuestro Stilo<br>Contactos | 85                                                                                                    |

Figura 10. Organizar las páginas del sitio Elaborado por: Lic. Leonardo Estrella Ríos

- (1) Hacer doble clic sobre la página que se desea mover
- (2) Verificar que se selecciones la página
- (3) Presionando sobre el ícono arrastrar al lugar deseado la página.

#### 3.3.3. Establecer página como principal y búsqueda de páginas

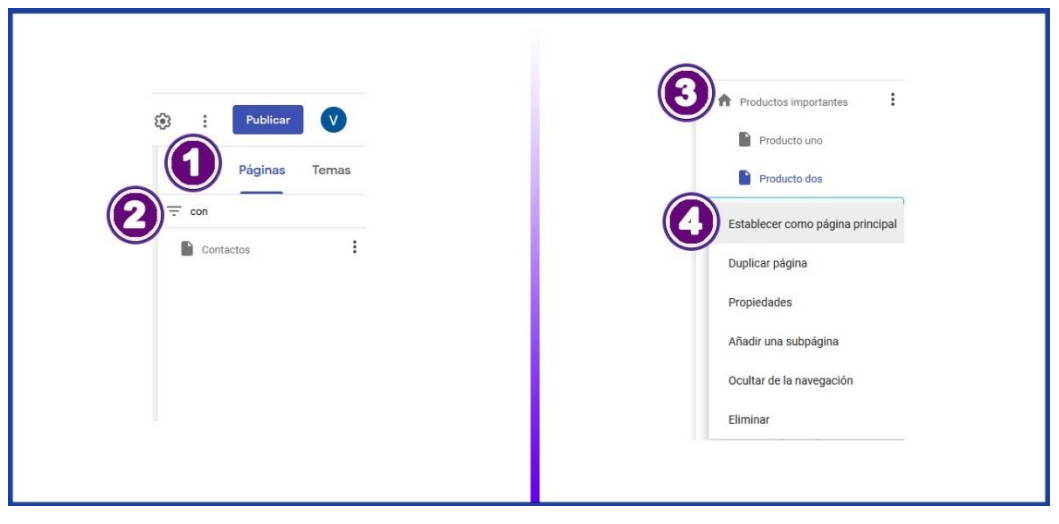

Figura 11. Establecer página principal Elaborado por: Lic. Leonardo Estrella Ríos

Para buscar una página

(1) Estando sobre Páginas

(2) Escribir el nombre la página a buscar

Para hacerla página principal

- (3) Hacer clic sobre configuración de página (tres puntos verticales).
- (4) Elegir la opción Establecer como página principal.

#### 3.3.4. Modificar nombre de la página

|   | Insertar Páginas Temas           |       |                   |
|---|----------------------------------|-------|-------------------|
|   | 😴 Filtrar páginas                |       |                   |
|   | A Página principal               |       | Propiedades       |
|   | Productos importantes            | Non   | nbre              |
|   | Sobre Nuestro Sitio              | (3) 🔤 | bre Nuestro Sitio |
|   | Establecer como página principal | Ava   | inzado 👻 Listo    |
|   | Duplicar página                  |       |                   |
| 2 | Propiedades                      |       |                   |
|   | Añadir una subpágina             |       |                   |
|   | Ocultar de la navegación         |       |                   |
|   | Eliminar                         |       |                   |

Figura 12. Modificar nombre de una página Elaborado por: Lic. Leonardo Estrella Ríos

- (1) Hacer clic sobre configuración de página (tres puntos verticales).
- (2) Elegir Propiedades
- (3) Renombrar página y presionar *Listo*

### 3.3.5. Añadir una subpágina

| os Mas V |                                  |                  |                         |                       |
|----------|----------------------------------|------------------|-------------------------|-----------------------|
|          | \Xi Filtrar páginas              | A Nueva subpági  | na <b>(5</b> )-         | Productos importantes |
|          | A Página principal               | Nombre           |                         | Producto uno          |
|          | Productos importantes            |                  |                         | Producto dos          |
|          | Producto uno                     | Avanzado 👻       | Listo                   |                       |
|          | Producto dos                     |                  |                         |                       |
|          | $\sim$                           |                  |                         |                       |
| - 1      | Productos importantes            | Página principal | Productos importantes v | Sobre Nuestro Sitio   |
|          | Establecer como página principal |                  | Producto uno            |                       |
|          | Duplicar página                  |                  | Producto dos            |                       |
|          | Propiedades                      | IODUE            |                         |                       |
| 3        | Añadir una subpágina             |                  |                         |                       |
|          | Ocultar de la navegación         |                  |                         |                       |

Figura 13. Agregar una subpágina Elaborado por: Lic. Leonardo Estrella Ríos

- (1) Primera forma es seleccionando la página y arrastrando sobre otra página.
- (2) Segunda forma es elegir configuración de página (tres puntos verticales)
- (3) Elegir Añadir una subpágina
- (4) Escribir nombre de la subpágina y presionar sobre Listo
- (5) Modo en que se visualiza la página y las subpáginas en el panel de configuración
- (6) Modo en que se visualiza la página y las subpáginas sobre el menú del sitio.

#### 3.3.6. Eliminar y duplicar páginas

| ♠ Página principal                            |                              |
|-----------------------------------------------|------------------------------|
| Productos Importantes     Sobre Nuestro Sitio | A Página principal           |
| Establecer como página principal              | Productos importantes        |
| Duplicar página                               | Producto uno                 |
| Propiedades                                   | Producto dos                 |
| Añadir una subpágina                          | Sobre Nuestro Sitio          |
| Ocultar de la navegación                      | Copia de Sobre Nuestro Sitio |
| Eliminar                                      | Contactos                    |
|                                               |                              |
|                                               |                              |
|                                               |                              |

Figura 14. Duplicar páginas Elaborado por: Lic. Leonardo Estrella Ríos

(1) Hacer clic sobre configuración de página (tres puntos verticales), en la

página que desea aplicar la opción de eliminar o duplicar página.

- (2) Para eliminar elegir la opción Eliminar
- (3) Para duplicar elegir la opción Duplicar página
- (4) Al aplicar duplicar se mostrar una nueva página con el nombre Copia de y el nombre de la página.

#### : : Sobre Nuestro Sitio Sobre Nuestro Sitio Establecer como página principal Establecer como página principal Duplicar página Duplicar página Propiedades Propiedades Añadir una subpágina Añadir una subpágina Ocultar de la navegación Mostrar en la navegación Elimina Eliminar

#### 3.3.7. Quitar o restablecer páginas del Menú Principal

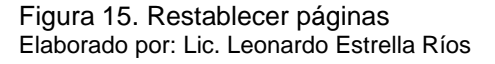

Cuando se tiene un número excesivo de páginas, la navegación resulta una mala experiencia para el usuario. Por ello si se tiene demasiadas páginas es necesario quitarlas de la navegación de Menú Principal.

- (1) Hacer clic sobre configuración de página (tres puntos verticales).
- (2) Elegir Ocultar de la navegación.

Para restablecer páginas hacia el Menú Principal

- (3) Hacer clic sobre configuración de página (tres puntos verticales).
- (4) Elegir Mostrar en la navegación.

#### 3.3.8. Reestablecer configuración

Si al realizar cambios sobre las páginas como a sus elementos, no se obtiene el resultado esperado, Google Sites brinda la posibilidad de deshacer o rehacer dichas acciones.

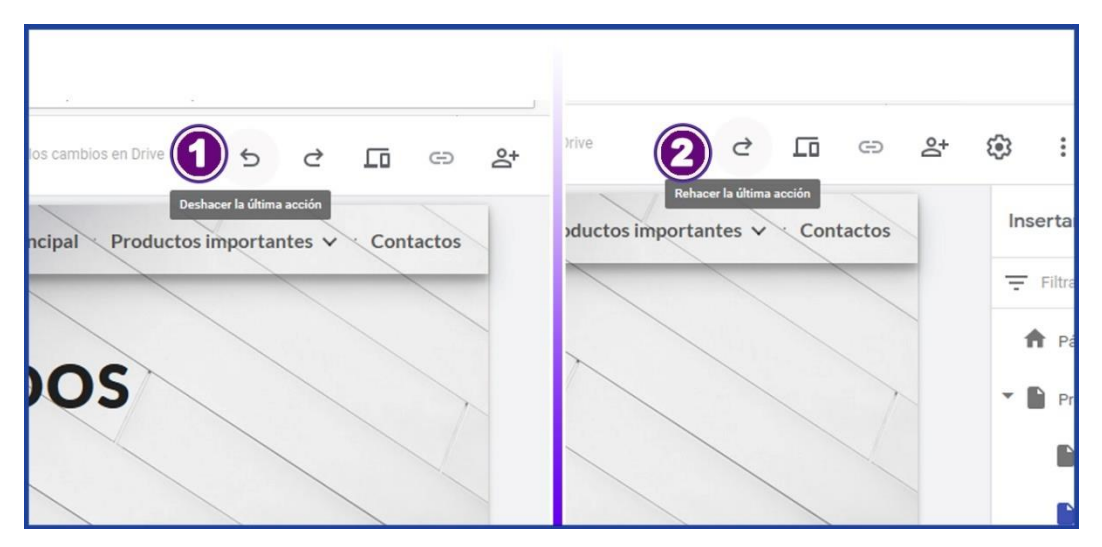

Figura 16. Deshacer y rehacer modificaciones del sitio Elaborado por: Lic. Leonardo Estrella Ríos

- (1) Hacer clic sobre la flecha curva hacia la izquierda para Deshacer última acción.
- (2) Hacer clic sobre la flecha curva hacia la derecha para Rehacer última acción.

#### 3.4. Edición de elementos del sitio

#### 3.4.1. Edición de texto

#### 3.4.1.1. Insertar texto

| - <b>0</b> X                               |                                                      |
|--------------------------------------------|------------------------------------------------------|
| pd7G8PhAgcGdseim/∈ ···· 🖾 🏠 👱 💷 🕒 🛛 🖸      | Nombre de Nuestro Sitio 🕤 👌 🗇 🖙 🕸 🕴 Publicar V       |
| ) 순 🗔 🖙 왎 û : Publicar 🗸                   | UNO Disertar Páginas Temas                           |
| principal Contactos Insertar Páginas Temas | rmal → B Z E := co X iii<br>Cuadro de texto Imágenes |
| Productos Importantes                      | h h h h h h h h h h h h h h h h h h h                |
| Producto dos                               |                                                      |
| Sobre Nuestro Sitio                        |                                                      |
| Conduts                                    |                                                      |

Figura 17. Insertar Texto al sitio Elaborado por: Lic. Leonardo Estrella Ríos

#### Primera forma

(1) Elegir la página en la que se va insertar el texto.

- (2) Ir a la sección Insertar
- (3) Elegir Cuadro de texto

Segunda forma

(4) Hacer doble clic sobre una sección vacía, y sobre el Menú emergente, elegir *Texto* 

#### 3.4.1.2. Configurar texto en forma horizontal y vertical

Para mejorar el diseño del sitio web, podemos agregar secciones de texto en forma horizontal y mediante columna verticales.

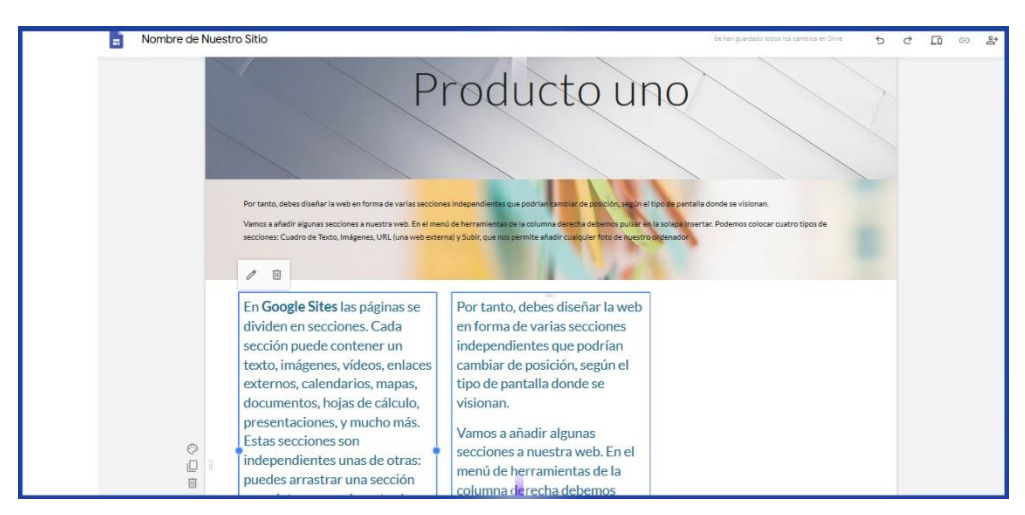

Figura 18. Vista de texto en filas y columnas Elaborado por: Lic. Leonardo Estrella Ríos

### 3.4.1.2.1. Configurar texto horizontal

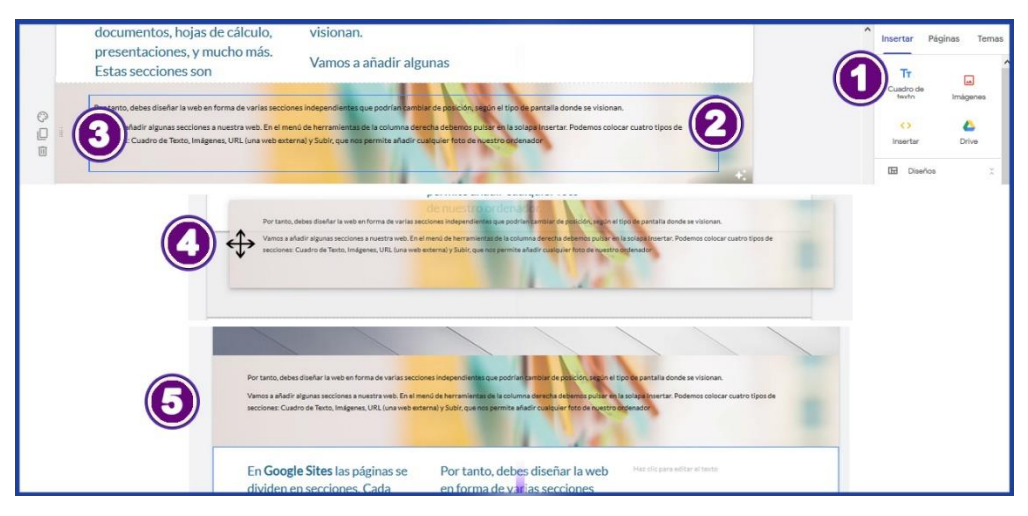

Figura 19. Configuración del texto horizontal Elaborado por: Lic. Leonardo Estrella Ríos

- (1) Insertar cuadro de texto
- (2) Redactar el texto necesario
- (3) Mover cuadro de texto (sobre los tres puntos)
- (4) Arrastrar cuadro de texto a la posición deseada
- (5) Soltar el cuadro de texto. Personalizar el texto e imagen de fondo.

3.4.1.2.2. Configurar texto vertical

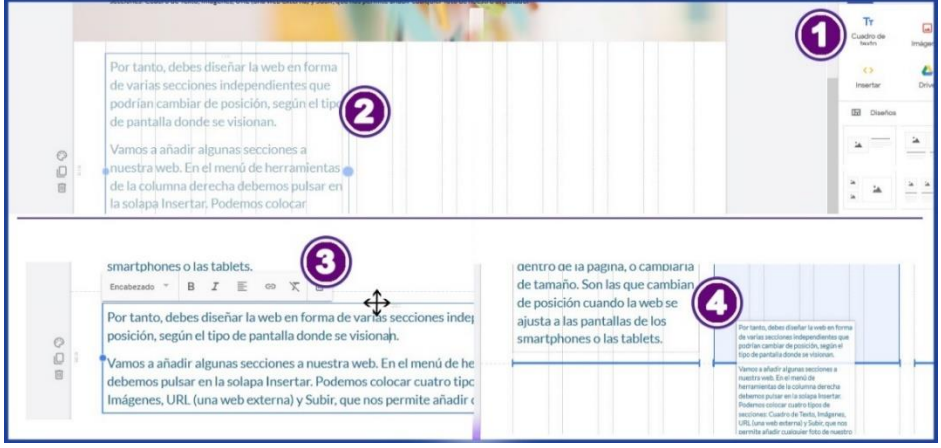

Figura 20. Configuración de texto vertical o en columnas Elaborado por: Lic. Leonardo Estrella Ríos

- (1) Insertar cuadro de texto y agregar el contenido deseado.
- (2) Reducir tamaño del cuadro de texto
- (3) Sobre un borde del cuadro de texto, dar clic y mantener presionado.
- (4) Arrastrar cuadro junto al texto que reducido y soltar junto a dicho cuadro de texto.

# 3.4.1.2.3. Configurar texto llamativo

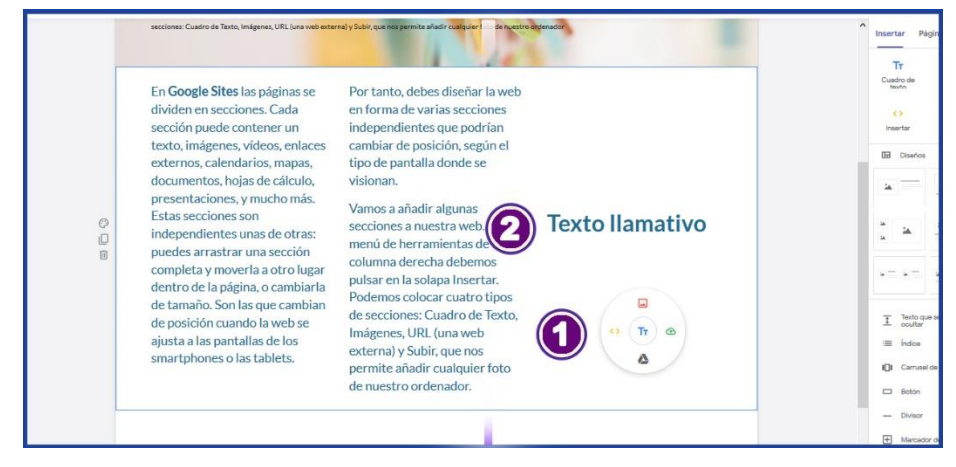

Figura 21. Configuración de un texto que sobre sale Elaborado por: Lic. Leonardo Estrella Ríos

- (1) Hacer doble clic en una parte vacía
- (2) Insertar texto y configurar la opción Título

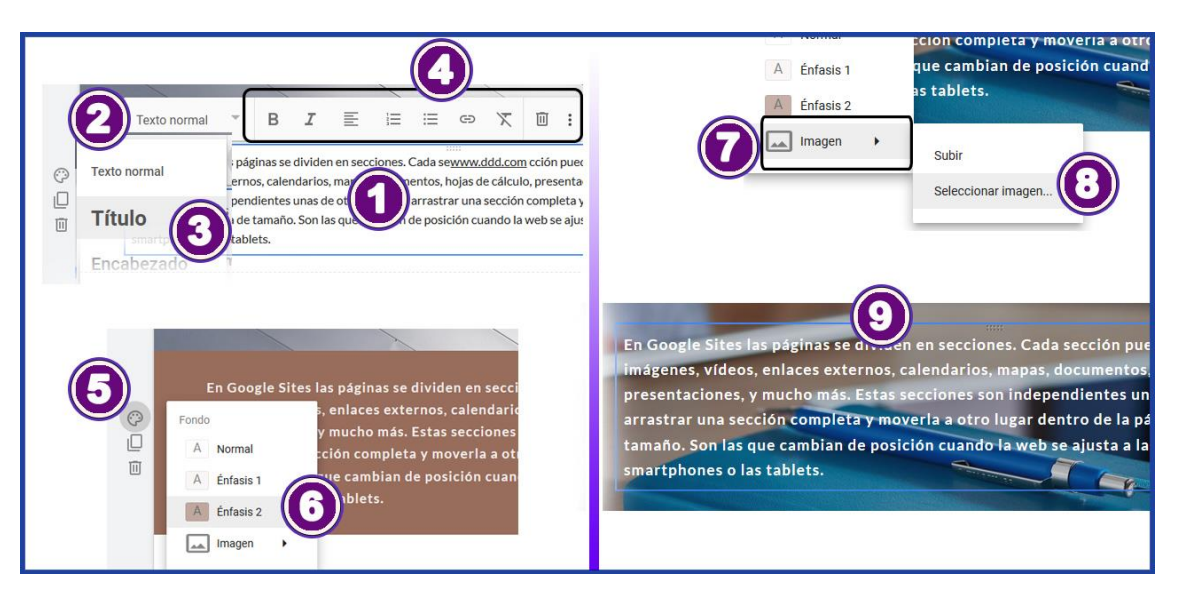

#### 3.4.1.3. Texto personalizado y texto con imagen de fondo

Figura 22. Personalización de textos Elaborado por: Lic. Leonardo Estrella Ríos

- (1) Dar clic sobre el texto
- (2) Elegir el tipo de formato de texto que se mostrará
- (3) Elegir el formato entre texto normal, encabezado, subtítulo, pequeño
- (4) También es posible dar formato como negrita, cursiva, alineación del texto, numeración, viñetas, insertar un enlace o eliminar el texto.
- (5) Las herramientas emergentes del panel izquierdo permiten establecer estilos al texto.
- (6) Los estilos de texto entre los que se puede elegir son Normal, Énfasis1, Énfasis2.
- (7) Para mejorar la presentación del texto se puede insertar una imagen como fondo del texto (también es útil para adjuntar una imagen plana).
- (8) Elegir una imagen del ordenador, de Google Drive o desde la web.
- (9) Visualización del texto configurado.

#### 3.4.2. Gestión de imágenes

#### 3.4.2.1. Insertar imagen

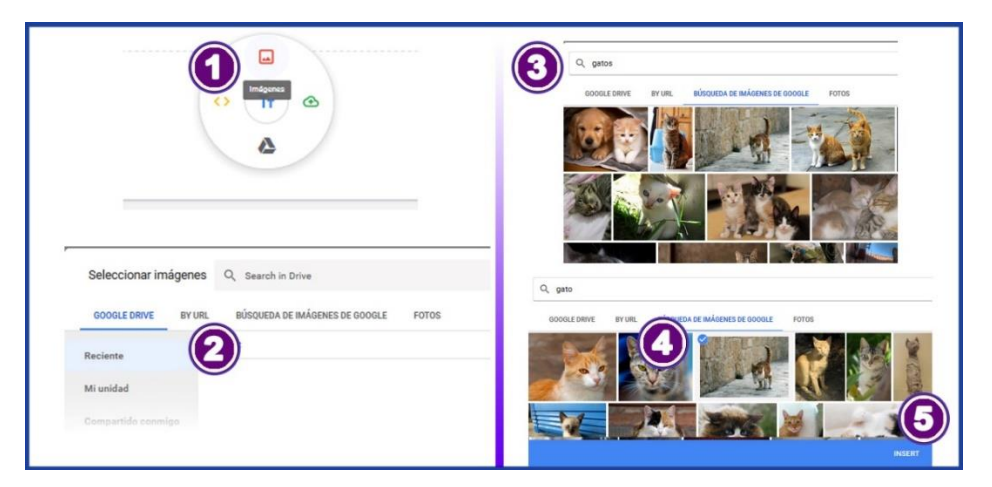

Figura 23. Inserción de imágenes Elaborado por: Lic. Leonardo Estrella Ríos

- (1) Sobre un espacio vacío, hacer doble clic. Elegir icono Imágenes.
- (2) En esta sección permite buscar imagen desde Google Drive, así como desde la web.
- (3) Para buscar desde la web elegir Búsqueda de imágenes de Google, y escribir el nombre de la imagen que sea necesaria.
- (4) Elegir la imagen
- (5) Elegir la opción de insertar

#### 3.4.2.2. Configurar imágenes

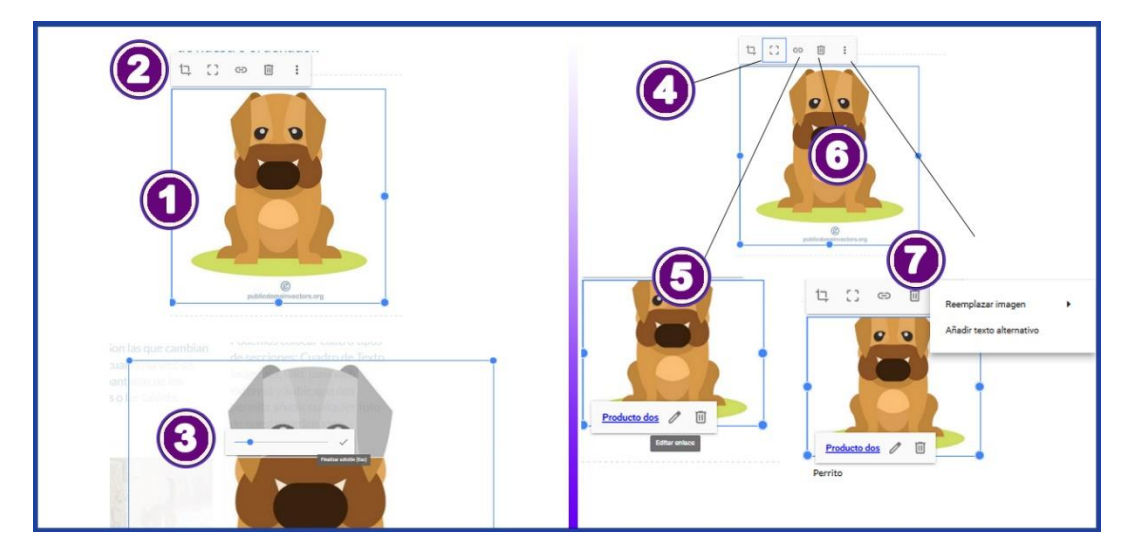

Figura 24. Configuración de imágenes Elaborado por: Lic. Leonardo Estrella Ríos

- (1) Elegir imagen.
- (2) Vista de las herramientas de edición de imagen.
- (3) Elegir la opción *Recortar*, mover el objeto deslizante para establecer el recorte y luego aceptar sobre le *visto*.
- (4) Deshacer recorte en caso de ser necesario
- (5) Insertar enlace a otra sección del sitio o insertar un enlace de un sitio externo. Se procede al igual que en hipervínculo de texto.
- (6) Existe la opción de eliminar imagen.
- (7) Esta opción permite reemplazar la imagen o agregar un texto a modo descripción para ser mostrado a los usuarios.

#### 3.4.3. Hipervínculos

Si se está en una sección del sitio web y es necesario redirigir la navegación a otra sección del sitio o navegar a un sitio externo Google Sites permite insertar hipervínculos sobre cualquier texto que sea necesario.

|                                                                                                    | •                                                             |             |  |
|----------------------------------------------------------------------------------------------------|---------------------------------------------------------------|-------------|--|
| secciones. Cada sección puede co<br>s, calendarios, mapas, do s, hojas de cálculo, presentacione<br>dientes unas de otras: puedes arrastrar una sección completa y mo<br>la de tamaño. Son las que cambian de posición cuando la web se aju | ontener un t<br>es, y mucho<br>overla a otrc<br>usta a las pa | t<br>c<br>a |  |
|                                                                                                    |                                                               |             |  |

#### 3.4.3.1. Insertar hipervínculos entre secciones

Figura 25. Inserción de secciones o sitios externos Elaborado por: Lic. Leonardo Estrella Ríos

- (1) Seleccionamos un texto.
- (2) Elegir Insertar enlace.
- (3) En el cuadro de diálogo verificamos el texto que contendrá el enlace.

(4) Sobre *Enlace* elegimos la sección del sitio a la que se va a redireccionar.

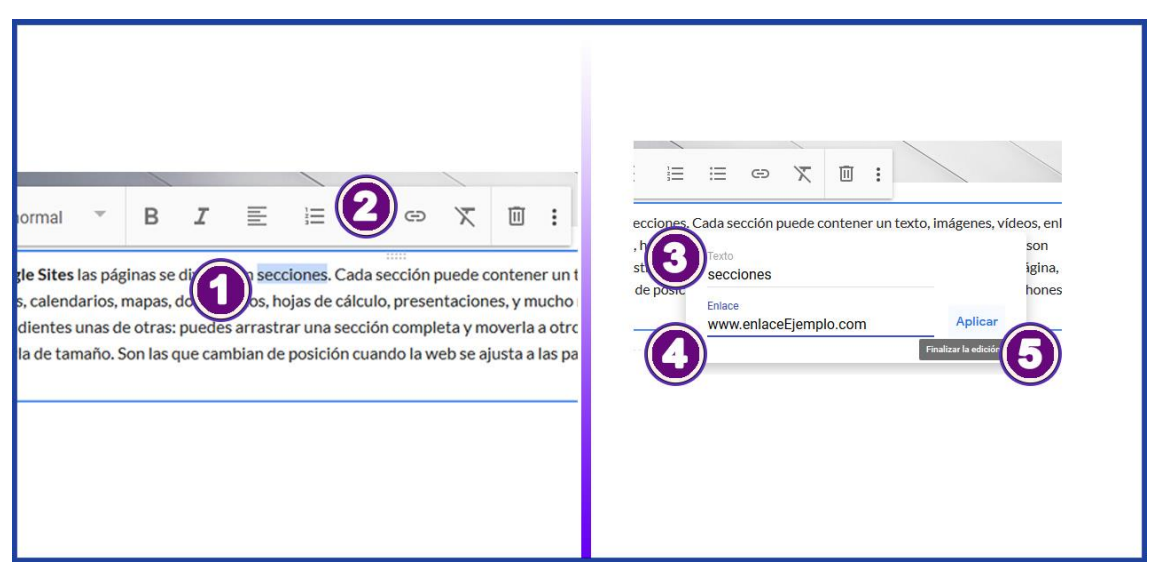

#### 3.4.3.2. Insertar hipervínculos hacia un sitio externo

Figura 26. Inserción de hipervínculos a sitios externos Elaborado por: Lic. Leonardo Estrella Ríos

- (1) Seleccionamos un texto.
- (2) Elegir Insertar enlace.
- (3) En el cuadro de diálogo verificamos el texto que contendrá el enlace.
- (4) Sobre Enlace escribimos el enlace del sitio externo.
- (5) Luego, elegimos Aplicar

#### 3.4.3.3. Modificar / Quitar hipervínculo

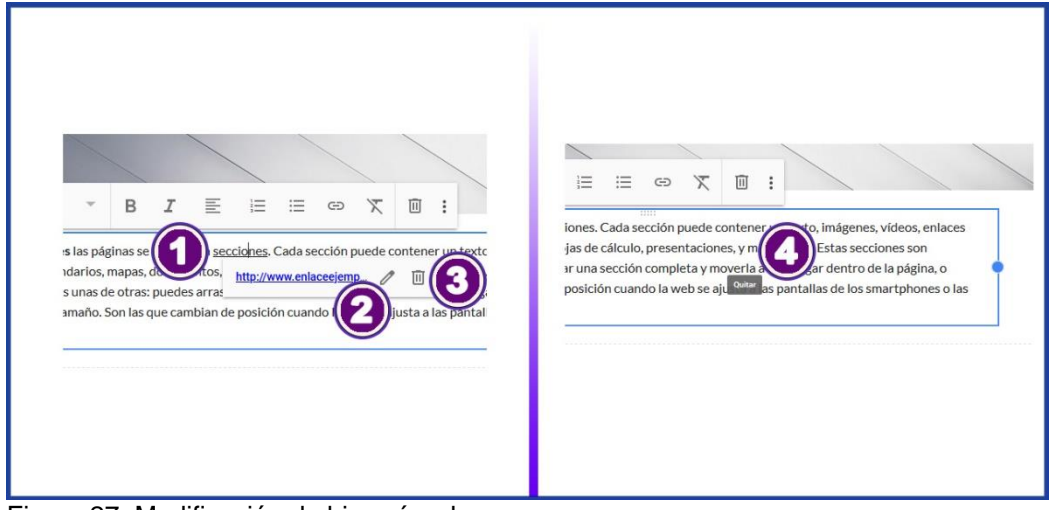

Figura 27. Modificación de hipervínculo Elaborado por: Lic. Leonardo Estrella Ríos

- (1) Dar clic sobre la palabra que contenga el hipervínculo
- (2) En el menú emergente elegir, elegir *Editar enlace* (figura de lápiz), escribir la corrección necesaria y hacer clic en *Aplicar*.
- (3) Si desea quitar el hipervínculo, elegir Eliminar.
- (4) Verificar que el hipervínculo se ha modificado.

#### 3.4.4. Gestionar audiovisuales

#### 3.4.4.1. Insertar audio

Para insertar audio dentro del sitio web, es recomendable tenerlo guardado en la unidad de almacenamiento de Google Drive, para luego acceder a ella mediante su enlace.

| (+  | Nuevo                                     | Mi unidad 👻                                  |                                                                                                    | Obtener enlace                                                                                                    | ۲                                                      |
|-----|-------------------------------------------|----------------------------------------------|----------------------------------------------------------------------------------------------------|----------------------------------------------------------------------------------------------------|--------------------------------------------------------|
| • 4 | Mi unidad<br>Compartido conmigo           | Productos<br>importantes                     | <ul> <li>Vista previa</li> <li>+<sup>*</sup>/<sub>4</sub>+ Abrir con</li> </ul>                                                                                                    | https://drive.google.com/file/d/11izSa-ejYqiXSDjTL8C0                                                                                                    | 50VGKwrDNb2h _ Copiar enlace                           |
| O   | Reciente                                  |                                              | 2+ Comparti                                                                                                    | Cualquier persona con el enlace 👻                                                                                                    | ver esto                                               |
| ☆   | Destacados                                | Nombre de Nuestro Sitio     Lo editaste ayer | CD Obtener                                                                                                    | Restringido<br>Cualquier persona con el enlace                                                                                                    | tarios y las sugerencias.                              |
|     | Almacenamiento                            | Archivos                                     | Mover a     Añadir a Destacado     Gambiar pombre                                                                                                    | do diena systemica?                                                                                                    | - Listo                                                |
|     | 12,7 MB de 15 GB usado<br>Comprar espacio | C Bomba Estéreo - Soy Yo.                    | Cambra nombre Cambra nombre C | insertar des<br>insertar<br>isseños<br>isseños | de la Web<br>r código<br>ejYqlXSDJTL8C60VGKwrDNb2h7/vi |

Figura 28. Pasos para insertar audio Elaborado por: Lic. Leonardo Estrella Ríos

- (1) Acceder a Google Driver
- (2) Subir un audio de su elección
- (3) Hacer clic derecho sobre el archivo de audio y elegir la opción Obtener enlace
- (4) En las opciones de compartir, establecer la opción: *Cualquier persona con el enlace.*
- (5) Copiar el enlace y elegir la opción Listo.
- (6) Una vez obtenido el enlace, puede ir a la configuración del sitio para agregar el enlace del reproductor. A través de las herramientas de insertar.

#### 3.4.4.2. Insertar vídeos

| <ul> <li>Publicar</li> <li>Insertar</li> <li>Páginas</li> <li>Ternas</li> </ul> | Flaz clic para editar el texto                                                                                                    |
|---------------------------------------------------------------------------------|----------------------------------------------------------------------------------------------------|
| Tr<br>Cuidro de insigeres<br>insertar Drive                                     | Constructions images<br>Constructions images<br>Constructions images |

Figura 29. Pasos para insertar vídeos Elaborado por: Lic. Leonardo Estrella Ríos

- (1) Insertar un diseño
- (2) Diseño de elemento más texto
- (3) Presionamos sobre el signo más
- (4) Agregamos elemento de YouTube
- (5) Agregar texto

#### 3.4.5. Insertar mapa

|   |   |                                                   | -        | YouTube                                                                                                    |                                          |
|---|---|---------------------------------------------------|----------|----------------------------------------------------------------------------------------------------|------------------------------------------|
|   |   | Seleccionar imagen                                |          |                                                                                                    |                                          |
|   | - |                                                   | <b>1</b> | Calandaria                                                                                                    | Seleccione un mana                       |
|   | 4 | Desde Drive                                       |          | Galeridario                                                                                                    | Selecciona un mapa                       |
|   |   |                                                   | 0        |                                                                                                    |                                          |
|   |   |                                                   | 0        | Mapa                                                                                                    | Google Maps Mis mapas                    |
|   |   | YouTube                                           |          |                                                                                                    |                                          |
|   |   |                                                   |          | Documentos                                                                                                    |                                          |
| - |   | Calendario                                        | _        |                                                                                                    | Introduce una ubicación                  |
|   | ~ |                                                   |          | Design of the second second seco |                                          |
|   | 0 | Мара                                              | -        | Presentaciones                                                                                                    |                                          |
|   |   |                                                   | _        |                                                                                                    | Mapa Satélite                            |
|   |   |                                                   |          |                                                                                                    |                                          |
|   |   |                                                   |          |                                                                                                    |                                          |
|   |   |                                                   |          |                                                                                                    | ASIA                                     |
|   |   |                                                   | 1        |                                                                                                    | AMÉRICA EUROPA                           |
|   |   | Cantón Huaguillas                                 |          |                                                                                                    | DEL NORTE                                |
|   |   | Ampliar el mapa                                   |          |                                                                                                    | Defano<br>Atlantion                      |
|   |   | 4                                                 | <        |                                                                                                    |                                          |
|   |   | ente Internacional                                |          |                                                                                                    | hundig-                                  |
|   |   | Peru Ecuador Cantón                               |          |                                                                                                    |                                          |
|   |   | Huaquillas Boyaci                                 | 1        |                                                                                                    | index OCEANIA Pacifico CEANIA Pacifico + |
|   |   | Ar. de la República                               | 1        | +                                                                                                    |                                          |
|   |   | - Sma                                             | /        | -                                                                                                    |                                          |
|   |   | Ma V                                              |          |                                                                                                    | Google                                   |
|   | - | Google                                            |          |                                                                                                    | Datos de mapas 62020 Términos de uso     |
|   |   | Datos de mapas ©2020 Términos de uso Notificar un | n proble | ma de Mapa                                                                                                    |                                          |
|   |   |                                                   |          |                                                                                                    | Seleccionar Cancelar                     |
|   | 6 | Haz clic para editar el te                        | xto      |                                                                                                    |                                          |
|   |   |                                                   |          | in the second second second second second second second second second second second second second second second                                                                                                    |                                          |

Figura 30. Pasos para insertar Google Maps Elaborado por: Lic. Leonardo Estrella Ríos

(1) Insertar un recurso de Google Maps desde el área de trabajo presionando doble clic.

- (2) Insertar un recurso de Google Maps desde el panel de recursos para insertar.
- (3) Escribir la dirección de donde se desea mostrar el mapa.
- (4) También se puede hacer acercamiento empleando la herramienta zoom. Y por último presionamos *Seleccionar*.

### 4. Responsables

#### Perfil Profesional / Responsable

| Nombres: Leonardo David    | Apellidos: Estrella Ríos |
|----------------------------|--------------------------|
| <b>Cédula</b> : 0704543602 | Celular: 0991168436      |

Dirección: Cdla. El Bosque. Huaquillas

#### Instrucción Formal

Licenciado en ciencias de la educación en la especialidad de informática educativa - Tercer nivel

#### Vocación

Oficio: Educador. – Pedagogía y Didáctica

Oficio: Polifuncional. - Programación en java, Android y Arduino

Oficio: Analista. - Análisis y administración de sistemas.

#### **Referencias laborales**

Docente / Instituto Superior Tecnológico "Huaquillas"

Docente / GAD-Huaquillas

Docente / Colegio Intercultural Bilingüe "David Miller"

#### Capacitaciones

Taller - Infracciones aduaneras - Aduana del Ecuador SENAE

Seminario - Primer seminario de marketing digital neuromarketing - Asociación europea de marketing digital

Taller - Docencia Universitaria - CDEPRO-SETEC-OCR-00003651

Taller - Forense sobre móviles - CISCO

Conferencia Security Day - Escuela Superior Politécnica del Litoral

Seminario - Capacitación Docente – Proyectos Educativos - Fundación FIDAL

Seminario - Pedagogía y Didáctica 4ta edición - Ministerio de Educación

Responsable:

Lic. Leonardo Estrella Ríos.

Revisado y aprobado por:

Ing. David Herrera

## 5. Referencias

López, M. (2012). Google Docs en el aula. Dialnet, 43-46.

Trujillo, F. (2014). Nuevos aprendizajes. Nuevos artefactos para nuevos aprendices. *Dialnet*, 7-14.

Google. (Marzo de 2020). Google mail. Obtenido de https://mail.google.com/

- Google Sites. (2020). *El mundo de Google*. Obtenido de https://sites.google.com/site/rmipasico/
- https://support.office.com/. (2020). *Bienvenida a la Ayuda y aprendizaje de Office*. Obtenido de https://support.office.com/
- Kzgunea. (2020). *Google Calendar. Gestiona mejor tu tiempo*. Obtenido de http://e-forma.kzgunea.eus/mod/book/view.php?id=11850